Frankfurt University of Applied Sciences Fb. 4/Prüfungsamt

### Prüfungsanmeldung über HIS

**1.** Gehen Sie auf die Internetseite der FH Frankfurt und wählen den Unterpunkt "Service für Studierende". Dort finden Sie:

Prüfungsanmeldung/Notenübersicht (für die Bachelor- und Masterstudiengänge):

https://his-www.dv.fh-frankfurt.de Bitte beachten Sie: Sie müssen das Zertifikat der Fh-Frankfurt akzeptieren um auf die Seite zu gelangen.

**2.** Klicken Sie auf <u>https://his-www.dv.fh-frankfurt.de</u> und Sie gelangen auf folgende Seite:

| Herzlich willkommen beim HIS Online-Portal - dem Hochschulportal f | ür Studierende, Studieninteressierte, Lehrende und Mitarbeiter |  |
|--------------------------------------------------------------------|----------------------------------------------------------------|--|
|                                                                    | Benutzerkennung<br>Passwort<br>Anmelden                        |  |

**3.** Nachdem Sie sich mit Ihrer Benutzerkennung und Ihrem Passwort (das erhalten Sie in der Abt. Stud) angemeldet haben, erscheint folgendes Fenster:

Meine Funktionen

Prüfungsordnung

Sie sind hier: Startseite

- Allgemeine Verwaltung
- Studiumsverwaltung
- Prüfungsverwaltung
- Passwort ändern

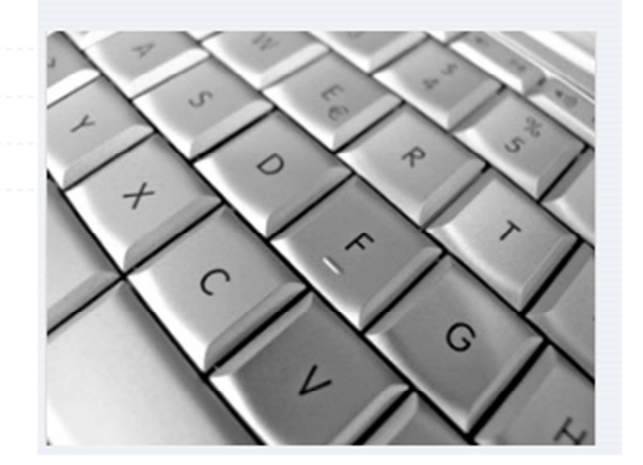

# Frankfurt University of Applied Sciences Fb. 4/Prüfungsamt

# 4. Sie wählen den Punkt Prüfungsverwaltung und finden folgende Übersicht:

| Prüfungsverwaltung                                      |                                                                                                    |
|---------------------------------------------------------|----------------------------------------------------------------------------------------------------|
|                                                         |                                                                                                    |
|                                                         | Prüfungsan- und -abmeldung                                                                                     |
|                                                         | Info über angemeldete Prüfungen                                                                                |
|                                                         | Info über abgemeldete Prüfungen                                                                                |
|                                                         | Notenspiegel                                                                                                   |
|                                                         | Prüfungsbescheinigungen                                                                                        |
|                                                         | Notenspiegel (alle an der Fachhochschule im Bachelor oder Master erbrachten Leistungen)                        |
|                                                         |                                                                                                    |
|                                                         |                                                                                                    |
| _                                                       |                                                                                                    |
| <b>5.</b> Wählen Sie nun "Prüfungsan- und –abmeldungen: |                                                                                                    |
|                                                         | Prüfungsan- und -abmeldung                                                                                     |
|                                                         | Wichtige Informationen zur Anmeldung. Bitte sorgfältig lesen!                                                  |
|                                                         | Die An- und Abmeldungen zu und von Prüfungen durch Nutzung der Selbstbedienungsfunktionen erfolgt verbindlich. |
|                                                         |                                                                                                    |
|                                                         | Beachten Sie bitte auch eventuell in Ihrem Fachbereich aushängende Informationen.                              |

| Wichtige Informationen zur Anmeldung. Bitte sorgfältig lesen!                                                                                                    |
|----------------------------------------------------------------------------------------------------|
| Die An- und Abmeldungen zu und von Prüfungen durch Nutzung der Selbstbedienungsfunktionen erfolgt verbindlich.                                                                                                    |
| Beachten Sie bitte auch eventuell in Ihrem Fachbereich aushängende Informationen.                                                                                                    |
| Informationen zu den An- und Abmeldeverfahren können Sie auch in der Abt. Stud-V erhalten.                                                                                                    |
| Sie sind verpflichtet, die ordnungsgemäße Erfassung Ihrer An- oder Abmeldung rechtzeitig vor der bzw. den Prüfungen durch Einsichtnahme in die Zulassungslisten zu kontrollieren. Setzen Sie sich bei Unstimmigkeiten bitte sofort mit dem Prüfungsamt in Verbindung.                    |
| Drucken Sie sich bitte für Ihre Unterlagen eine PDF-Bescheinigung mit den angemeldeten Prüfungen aus!!!                                                                                                    |
| Wichtig: Erst wenn Sie diesen Hinweis durch Anklicken des unten stehenden Feldes akzeptiert haben, können Sie mit Ihren gewünschten Aktionen<br>fortfahren. Klicken Sie dazu mit der linken Maustaste auf den "Weiter"-Button und wählen anschließend die entsprechende Karteikarte aus. |
| Patianuana almatiana                                                                                                    |
| begingungen akzeptieren                                                                                                    |
| Ich akzeptiere                                                                                                    |
|                                                                                                    |
| Weiter                                                                                                    |

6. Nachdem Sie die Bedingungen akzeptiert haben klicken Sie auf "weiter":

| Prüfungsan- und -abmeldung                                                                                                  |
|----------------------------------------------------------------------------------------------------|
| Bitte wählen Sie die an- oder abzumeldene Prüfung aus unten stehender Struktur aus. Klicken Sie dazu auf die Bezeichnungen. |
| Master of Arts Pflege und Gesundh. MA 7010                                                                                  |
| indister of Arts Priege und Gesundit. IMA 1010                                                                              |

## 7. Jetzt öffnen Sie den Ordner und wählen den Unterordner Master:

#### Prüfungsan- und -abmeldung

Bitte wählen Sie die an- oder abzumeldene Prüfung aus unten stehender Struktur aus. Klicken Sie dazu auf die Bezeichnungen Master of Arts Pflege und Gesundh. MA 7010 🗀 Fachsprachenzentrum 🗅 Master 🕐 100 Change Management in Institutionen und Organisationen [Status: BE; Note: 2,00; Credit Points: 10.0] (empf.Sem.:1) C 200 Academic Skills [Status: BE; Note: 1,30; Credit Points: 5.0] (empf.Sem.:1) 🕼 300 Qualitätsmanagement und -systeme in Pflege- und Gesundheitseinrichtungen [Status: BE; Note: 2,30; Credit Points: 5.0] (empf. Sem.:1) 🕐 400 Controlling in Pflege- und Gesundheitseinrichtungen [Status: BE; Note: 2,30; Credit Points: 5.0] (empf.Sem.:1) 3 500 Marketing und Lobbying in Pflege- und Gesundheitseinrichtungen [Status: BE; Note: 1,00; Credit Points: 5.0] (empf.Sem.:1) C 600 Unternehmensführung [Status: BE; Note: 1,00; Credit Points: 10.0] (empf.Sem.:2) 3 700 Projektmanagement [Status: BE; Note: 1,80; Credit Points: 10.0] (empf.Sem.:2) 3800 Vertrags- und Vergütungspolitik im Gesundheits- und Pflegewesen [Status: BE; Note: 2,00; Credit Points: 10.0] (empf. Sem.:2) 🗴 900 Public Health, Pflege- und Gesundheitsberufe, Gesundheitspolitik [Status: BE; Note: 2,00; Credit Points: 10.0] (empf.Sem.:3) 3 1000 Versorgungskonzepte [Status: BE; Note: 1,00; Credit Points: 5.0] (empf.Sem.:3) C 1100 International Health Care Systems [Status: BE; Note: 2,30; Credit Points: 10.0] (empf.Sem.:3) 1200 Sozial- und Wirtschaftsethik [Status: BE; Note: 1,30; Credit Points: 5.0] (empf.Sem.:3) 🕼 1300 Managementorientiertes wissenschaftliches Arbeiten [Status: BE; Note: 2,00; Credit Points: 5.0] (empf.Sem.:4) C 1400 Master-Thesis und Master-Kolloquium [Status: BE; Note: 1,80; Credit Points: 25.0] (empf.Sem.:4)

**8.** Mit einem Doppelklick können Sie die einzelnen Module öffnen und finden Angaben über die Anmeldefristen, Rücktrittsfristen, den Prüfungszeitraum usw..

Wenn Sie sich für eine Prüfung anmelden möchten, klicken Sie auf "Prüfung anmelden" (grüne Schrift). Die Anmeldung ist nur im jeweils angegeben Zeitraum möglich. Während der Rücktrittsfrist können Sie sich hier auch wieder abmelden.

Bei Verlängerung der Abgabefristen, z. B. bei Hausarbeiten finden Sie hier auch den neuen Termin. Prüfungsan- und -abmeldung

| Bitte wählen Sie die an- oder abzumeldene Prüfung aus unten stehender Struktur aus. Klicken Sie dazu auf die Bezeichnungen.                                                                    |
|----------------------------------------------------------------------------------------------------|
| Cal Master of Arts Pflege und Gesundh. MA 7010                                                                                                    |
| 🗅 Fachsprachenzentrum                                                                                                    |
| Gal Master                                                                                                    |
| 🕚 100 Change Management in Institutionen und Organisationen [Status: BE; Note: 2,00; Credit Points: 10.0] (empf.Sem.:1)                                                                        |
| 🔇 200 Academic Skills [Status: BE; Note: 1,30; Credit Points: 5.0] (empf.Sem.:1)                                                                                                    |
| 🕄 300 Qualitätsmanagement und -systeme in Pflege- und Gesundheitseinrichtungen [Status: BE; Note: 2,30; Credit Points: 5.0] (empf.Sem.:1)                                                      |
| 🔇 400 Controlling in Pflege- und Gesundheitseinrichtungen [Status: BE; Note: 2,30; Credit Points: 5.0] (empf.Sem.:1)                                                                           |
| 🗷 500 Marketing und Lobbying in Pflege- und Gesundheitseinrichtungen [Status: BE; Note: 1,00; Credit Points: 5.0] (empf.Sem.:1)                                                                |
| 💯 501 PL: Marketing und Lobbying in Pflege- und Gesundheitseinrichtungen (empf.Sem.:1)                                                                                                    |
| Anmeldung bis: 25.10.2012, Anmeldung ab: 22.10.2012, Rücknahme bis: 30.10.2012, Datum: , Prüfer: Busse, Thomas , Termin: 01 , Info: Prüfungszeitraum: 05.11.12 - 01.02.2013 - Prüfung anmelden |
| 🗷 600 Unternehmensführung [Status: BE; Note: 1,00; Credit Points: 10.0] (empf.Sem.:2)                                                                                                    |
| 3 700 Projektmanagement [Status: BE; Note: 1,80; Credit Points: 10.0] (empf.Sem.:2)                                                                                                    |
| 🕄 800 Vertrags- und Vergütungspolitik im Gesundheits- und Pflegewesen [Status: BE; Note: 2,00; Credit Points: 10.0] (empf.Sem.:2)                                                              |
| 🕄 900 Public Health, Pflege- und Gesundheitsberufe, Gesundheitspolitik [Status: BE; Note: 2,00; Credit Points: 10.0] (empf.Sem.:3)                                                             |
| C 1000 Versorgungskonzepte [Status: BE; Note: 1,00; Credit Points: 5.0] (empf.Sem.:3)                                                                                                    |
| 🚯 1100 International Health Care Systems [Status: BE; Note: 2,30; Credit Points: 10.0] (empf.Sem.:3)                                                                                           |
| 3 1200 Sozial- und Wirtschaftsethik [Status: BE; Note: 1,30; Credit Points: 5.0] (empf.Sem.:3)                                                                                                 |
| I 300 Managementorientiertes wissenschaftliches Arbeiten [Status: BE; Note: 2,00; Credit Points: 5.0] (empf. Sem.:4)                                                                           |
| 🗘 1400 Master-Thesis und Master-Kolloquium [Status: BE; Note: 1,80; Credit Points: 25.0] (empf.Sem.:4)                                                                                         |

Bitte beachten Sie, dass sich Termine ändern können und schauen Sie daher regelmäßig im Prüfungsverwaltungssystem nach. Im Schaukasten Geb. 2/2. Stock/Prüfungsamt hängt ebenfalls ein Organisationsplan.